## Faculty Center Grading Quick Guide

- 1. Log into MyCoyote
- 2. Under the Faculty tab, click on Faculty Center link

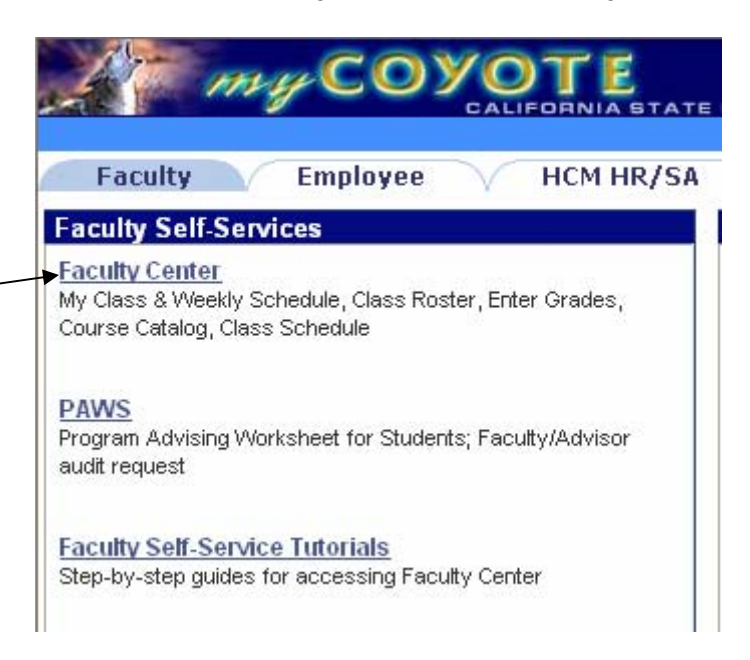

3. If the current term is not displayed, click on change term and go to step 4 If the current term is displayed, go to step 5

| Self Service     Personal Information     Percouling Activities     Advisement     Faculty Center     Class Search/Browse     Catalog                                              | Faculty Center           | faculty center                    | adviseme                                   | nt class sea           | rch                          |          |   |  |  |
|----------------------------------------------------------------------------------------------------|--------------------------|-----------------------------------|--------------------------------------------|------------------------|------------------------------|----------|---|--|--|
| <ul> <li>▷ Campus Community</li> <li>▷ Student Admissions</li> <li>▷ Records and Enrollment</li> <li>▷ Curriculum Management</li> <li>▷ Set Up SACR</li> <li>▷ Worklist</li> </ul> | Winter 2008   CSU        | J San Bernardii<br>C Only classes | no change term                             | Weekly Schee           | ule                          |          |   |  |  |
| <ul> <li>▷ Reporting Tools</li> <li>▷ PeopleTools</li> <li>─ Return to MyCoyote</li> </ul>                                                                                         | 🏙 Class Roster           | 🔄 Grade Roster                    | Ģ                                          |                        |                              |          |   |  |  |
| - <u>CSUID Search</u><br>- <u>My Dictionary</u>                                                                                                    | My Teaching Sch          | edule > Winter                    | 2008 > CSU San Bernardino<br>Days and Time | Location               | Class Dates                  | Enrolled |   |  |  |
|                                                                                                    | CSCI 580-01<br>LEC 22453 | AD DATABASE<br>SYST (Lecture)     | TuTh 6:00PM - 7:15PM                       | Jack Brown<br>Hall 146 | Jan 5, 2008-<br>Mar 17, 2008 | 0        | 2 |  |  |
|                                                                                                    | CSCI 580-02<br>ACT 22454 | AD DATABASE<br>SYST (Activity)    | Th 7:30PM - 9:20PM                         | Jack Brown<br>Hall 359 | Jan 5, 2008-<br>Mar 17, 2008 | 0        | 2 |  |  |
|                                                                                                    | ▼ My Favorite We         | bsites                            |                                            |                        |                              |          | - |  |  |
| EDIT MY FAVORITE WEBSITES                                                                                                    |                          |                                   |                                            |                        |                              |          |   |  |  |
|                                                                                                    | Faculty Center Advis     | ement <u>Class Se</u>             | arch                                       |                        |                              |          |   |  |  |

4. Click on radio button for current term and click Continue

| Cerder       | Faculty C                                    | faculty center                         | adviserrent class an                                       | arch                                                                                                    |  |
|--------------|----------------------------------------------|----------------------------------------|------------------------------------------------------------|----------------------------------------------------------------------------------------------------|--|
| 1            | Calent Te                                    |                                        |                                                            |                                                                                                    |  |
| n Management | Select re                                    | 100                                    |                                                            |                                                                                                    |  |
|              |                                              |                                        |                                                            | and the second second se |  |
|              |                                              |                                        |                                                            | CONTINUE                                                                                                    |  |
|              |                                              |                                        |                                                            |                                                                                                    |  |
|              | Salast a las                                 | a then click Cardinan-                 |                                                            |                                                                                                    |  |
|              | Select a loc                                 | m than click Continue.                 | Destitution                                                |                                                                                                    |  |
|              | Generation<br>(F Fall 22                     | m then click Cantinue.                 | Destitution<br>City tan Bemantino                          |                                                                                                    |  |
|              | Griner a les<br>Barro<br>Grinera<br>C Surren | m than click Cantinue.<br>17<br># 2007 | Divertitudion<br>CBU tan Bernandino<br>CBU tan Bernandino  |                                                                                                    |  |
|              | G Fall 20<br>C Summ                          | m than click Continue.<br>17<br>v 2007 | Destitution<br>City tan Bemardino<br>City tan Bemardino    |                                                                                                    |  |
|              | G fal 25<br>C Surren                         | m fhan dick Gantinae<br>17<br>w 2007   | Destination<br>Citil Tan Semantino<br>Citil Tan Bernardino |                                                                                                    |  |

5. Click on the Grade Roster icon at the end of the class information line. If you do not have a Grade Roster icon, contact Paula in Records at 537-5269 or by email at ammerman@csusb.edu.

| ACCT 426-02<br>LEC 82954<br>INTRO TO<br>TAXATION<br>(Lecture) | MW 6:00PM - 7:50PM | Pfau Library<br>204 | Sep 21, 2006-<br>Dec 4, 2006 | 10 | <b>f</b> 1 | R |
|---------------------------------------------------------------|--------------------|---------------------|------------------------------|----|------------|---|
|---------------------------------------------------------------|--------------------|---------------------|------------------------------|----|------------|---|

6. Enter grades by either using the pull down and selecting the appropriate grade, or by typing in the grade. Hitting the tab key two times after each grade entry will advance you to the next student on the roster.

| Stude | Student Grade |           |                |              |                                 |               |  |  |
|-------|---------------|-----------|----------------|--------------|---------------------------------|---------------|--|--|
|       |               | D         | <u>Name</u>    | Roster Grade | <u>Official</u><br><u>Grade</u> | <u>Career</u> |  |  |
|       | 1             | 002680170 | Bullock,Sandra | ~            |                                 | Undergraduate |  |  |
|       | 2             | 002614208 | Carrey,Jim     | A            |                                 | Undergraduate |  |  |
|       | 3             | 000888666 | Foster,Jodie   | B<br>B       |                                 | Undergraduate |  |  |
|       | 4             | 001225561 | Gibson,Mel     | B-           |                                 | Undergraduate |  |  |

7. Once all grades have been entered, verify grade entries and click Save at the bottom of the page. **Only two more steps to go!!** 

|                          |    |                 | · -            |      |                       | -                 |
|--------------------------|----|-----------------|----------------|------|-----------------------|-------------------|
|                          | 9  | 002403530       | Stone,Sharon   | Α 💌  |                       | Undergraduate     |
|                          | 10 | 000830842       | Williams,Robin | A 🔽  |                       | Postbaccalaureate |
| NOTIFY SELECTED STUDENTS |    | NOTIFY ALL STUD | ENTS           | PRIN | NTER FRIENDLY VERSION |                   |

| RETURN | SAVE |
|--------|------|
|--------|------|

- 8. Change Approval Status from Not Reviewed to Approved9. Click Save. Your grades have been submitted to Records!

| *Grade Roster Type<br>*Approval Status | rade Roster Type Final Grade  Final Grade  Display Unassigned Roster Grade Only Approval Status Not Reviewed |                              |                               |        |  |  |
|----------------------------------------|----------------------------------------------------------------------------------------------------|------------------------------|-------------------------------|--------|--|--|
| Access to All Values                   | ;                                                                                                    |                              |                               |        |  |  |
| <- add this                            | - add this grade to all students                                                                             |                              |                               |        |  |  |
|                                        | Find   View All   🔠 🛛 First 🗹 1-10 of 10 🕨 Last                                                              |                              |                               |        |  |  |
| Student Grade                          | Student Grade                                                                                                |                              |                               |        |  |  |
|                                        | Name                                                                                                    | <u>Roster</u> Of<br>Grade Gr | fficial<br>rade <u>Career</u> |        |  |  |
| 1 002680170                            | Bullock,Sandra                                                                                               | A 💙                          | Undergr                       | aduate |  |  |

FYI – Grade rosters are posted daily by Records. Once posted, the Roster Grade will be reflected in the Official Grade column. At that point, students will also be able to see their grades through the Student Center.